| English                                                                                                    | Deutsch                                                                                                    | PA803UL/PA703UL/PA64                     |
|----------------------------------------------------------------------------------------------------|----------------------------------------------------------------------------------------------------|------------------------------------------|
| <ul> <li>English</li> <li>Mounting a lens (sold separately)</li> <li>Connect your computer to the projector.<br/>Connect the supplied power cord to the projector.</li> <li>To prevent the power cord from accidently removing from the AC IN of the projector, use the power cord stopper.</li> <li>Remove the lens cap.</li> <li>Press the ③ (POWER) button on the projector cabinet or the POWER ON button on the remote control.</li> <li>The POWER indicator lit in green will start to blink in blue. After that, the image will be projected onto the screen.</li> <li>Selecting a Source</li> <li>Adjusting the Picture Size and Position<br/>[LENS SHIFT]</li> <li>Press the SHIFT/HOME POSITION button.</li> <li>On the remote control, press the LENS SHIFT button.</li> <li>Press the FMET/HOME POSITION button.</li> <li>On the remote control, while pressing on the CTL button, press the VOL/FOCUS (+) or (-) button.</li> <li>When the cursor is on the CENTER on on-screen menu, press either <ol> <li>or &gt; button to align focus around the optical axis.</li> </ol> </li> <li>Applicable lens: NPAOL/NP412L</li> <li>Press the ZOOM/L-CALIB, button.</li> <li>On the remote control, while pressing on the CTL button, press the D-ZOOM/ZOOM (+) or (-) button.</li> <li>When the cursor is on the CENTER on on-screen menu, and then press either <ol> <li>or &gt; button to align the focus of screen peripheral area.</li> </ol> </li> <li>[ZOOM]</li> <li>Press the ZOOM/L-CALIB, button.</li> <li>On the remote control, while pressing on the CTL button, press the D-ZOOM/ZOOM (+) or (-) button.</li> <li>the remote control, while pressing on the CTL button, press the D-ZOOM/ZOOM (+) or (-) button.</li> <li>The remote control, while pressing on the CTL button, press the D-ZOOM/ZOOM (+) or (-) button.</li> <li>The remote control, while pressing on the CTL button, press the D-ZOOM/ZOOM (+) or (-) button.</li> <li>The button son the cabinet or the remote control are available to adjust ZOOM while the ZOOM adjustment screen is displayed on.</li> <li>(TILF FOOT)</li> <li>Turn the lef</li></ul> | <ul> <li>Deutsch</li> <li>Montage eines Objektivs (separat erhältlich)</li> <li>Schließen Sie Ihren Computer an den Projektor an.<br/>Schließen Sie das beiliegende Netzkabel varsehentlich vom Anschluss AC IN des Projektors abgetrennt wird, verwenden Sie den Netzkabel versehentlich vom Anschluss AC IN des Projektors abgetrennt wird, verwenden Sie den Netzkabel versehentlich vom Anschluss AC IN des Projektors abgetrennt wird, verwenden Sie den Netzkabel versehentlich vom Anschluss AC IN des Projektors abgetrennt wird, verwenden Sie den Netzkabel versehentlich vom Anschluss AC IN des Projektors abgetrennt wird, verwenden Sie den Netzkabelstopper.</li> <li>Nehmen Sie die Objektivkappe ab.</li> <li>Drücken Sie die @ (POWER)-Taste am Projektorgehäuse oder die Taste POWER ON auf der Fernbedienung.</li> <li>Die grüne POWER-Anzeige beginnt blau zu blinken. Danach wird das Bild auf den Bildschirm projiziert.</li> <li>Auswahl einer Quelle</li> <li>Einstellen der Bildgröße und Position (DBJEKTIVVERSATZ)</li> <li>Drücken Sie die Taste SHIFT/HOME POSITION.</li> <li>Drücken Sie die Taste SHIFT/HOME POSITION.</li> <li>Drücken Sie die Taste FOCUS.</li> <li>Drücken Sie die Taste FOCUS.</li> <li>Drücken Sie die Taste FOCUS.</li> <li>Drücken Sie die Gare (Pernbedienung, während Sie die CTL-Taste gedrückt halten, die Taste VOL/ FOCUS (+) oder (-).</li> <li>Wenn sich der Cursor in der MITTE des Bildschirmmenüs befindet, drücken Sie entweder die <ol> <li>oder + Taste, um RAND im Bildschirmmenü auszuwählen und drücken Sie dann entweder die <ol> <li>oder (-).</li> <li>Drücken Sie die Taste ZOOM/L-CALIB.</li> <li>Drücken Sie die Taste ZOOM/L-CALIB.</li> <li>Drücken Sie die Taste ADOM/L-CALIB.</li> <li>Drücken Sie auf der Fernbedienung, während Sie die CTL-Taste gedrückt halten, die Taste D-ZOOM/ZOOM (+) oder (-).</li> </ol></li></ol></li></ul> <li>Die &lt;- oder b-Tasten am Gehäuse oder auf der Fernbedienung sind nur verfügbar, um den ZOOM einzuste</li>          | PA803UL/PA703UL/PA65                     |
| Français                                                                                                    | Italiano                                                                                                    | Adjusting the P       [LENS SHIFT]       |
| <ul> <li>Connectez votre ordinateur au projecteur.</li> <li>Connectez le câble d'alimentation fourni au projecteur.</li> <li>Afin d'éviter que le cordon d'alimentation ne se débranche accidentellement de la borne CA IN du projecteur, utilisez la butée du cordon d'alimentation.</li> <li>Retirez le cache-objectif.</li> <li>Appuyez sur le bouton (b) (ALIMENTATION) sur le boîtier du projecteur ou bien sur le bouton POWER ON de la télécommande.</li> <li>L'indicateur POWER allumé en vert se met à clignoter en bleu. Après cela, l'image est projetée sur l'écran.</li> <li>Sélection d'une source</li> <li>Réglage de la taille et de la position de l'image [DÉPLACEMENT D'OBJECTIF]</li> <li>Appuyez sur le bouton SHIFT/HOME POSITION. <ul> <li>Sur la télécommande, appuyez sur le bouton LENS SHIFT.</li> <li>Appuyez sur le bouton FOCUS.</li> <li>Sur la télécommande, lorsque vous pressez sur le bouton CTL, appuyez sur le bouton VOL/FOCUS (+) ou (-).</li> </ul> </li> <li>Lorsque le curseur est placé sur CENTRE dans le menu à l'écran, appuyez soit sur le bouton <a href="http://www.ou.gov/au.evous">www.ou.gevous pressez sur le bouton CTL, appuyez sur le bouton </a> ou bour aligner la mise au point autour de l'axe optique.</li> <li>Objectifs applicables : NP40ZL/NP41ZL</li> <li>Appuyez sur le bouton V pour sélectionner la PERIPHERIE dans le menu à l'écran, puis appuyez sur le bouton ZOOM/L-CALIB.</li> <li>Sur la télécommande, lorsque vous pressez sur le bouton CTL, appuyez sur le bouton D-ZOOM/ZOOM (+) ou (-).</li> <li>Les bouton &lt; ou b pour aligner la mise au point de la zone périphérique de l'écran.</li> <li>Les boutons &lt; ou - pour aligner la mise au point de la cone périphérique de l'écran.</li> <li>Elécommande, lorsque vous pressez sur le bouton CTL, appuyez sur le bouton D-ZOOM/ZOOM (+) ou (-).</li> <li>Les boutons &lt; ou b pour aligner la mise au point de la zone périphérique de l'écran.</li> <li>Les boutons &lt; ou b sur le boiter du projecteur ou de la télécommande sont disponibles pour le réglage du ZOOM lorsque l'écran de régla</li></ul>   | <ul> <li>Collegare il computer al proiettore.<br/>Collegare il cavo di alimentazione in dotazione al proiettore.<br/>Per evitare la rimozione accidentale del cavo di alimentazione dalla presa CA IN del proiettore, utilizzare il fermo del cavo di alimentazione.</li> <li>Rimuovere il copriobiettivo.</li> <li>Premere il tasto ③ (ALIMENTAZIONE) sull'involucro del proiettore o il tasto POWER ON sul telecomando.<br/>L'indicatore POWER illuminato in verde inizia a lampeggiare in blu. Dopo di ciò, l'immagine sarà proiettata sullo schermo.</li> <li>Selezione di una fonte</li> <li>Regolazione della dimensione e della posizione<br/>[SPOSTAMENTO OBIETTIVO]</li> <li>Premere il tasto SHIFT/HOME POSITION.</li> <li>Sul telecomando, premere il tasto LENS SHIFT.</li> <li>Premere it atsto FOCUS.</li> <li>Sul telecomando, premere il tasto CTL, premere il tasto VOL/FOCUS (+) o (-).</li> <li>Quando il cursore è al CENTRO nel menu su schermo, premere il tasto ¶ o ▶ per allineare la messa a fuoco intorno all'asse ottico.</li> <li>Obiettivo applicabile: NP402L/NP412L</li> <li>Premere il tasto ZOOM/L-CALIB.</li> <li>Sul telecomando, mentre si preme il tasto CTL, premere il tasto D-ZOOM/ZOOM (+) o (-).</li> <li>Itasto ¶ o ▶ per alineare la messa a fuoco dell'area periferica dello schermo.</li> <li>(ZOOM)</li> <li>Premere il tasto ZOOM/L-CALIB.</li> <li>Sul telecomando, mentre si preme il tasto CTL, premere il tasto D-ZOOM/ZOOM (+) o (-).</li> <li>Itasti ¶ o ▶ sull'involucro o sul telecomando sono disponibili per regolare lo ZOOM mentre è visualizzata la schermata di regolazione ZOOM.</li> <li>(PIEDINO DI INCLINAZIONE]</li> <li>Ruotare il piedino di inclinazione sinistro e destro per regolare.</li> <li>Spegnimento del proiettore</li> <li>Premere inanzitutto il tasto  (ALIMENTAZIONE) sull'involucro del proiettore oppure il tasto STANDBY sul telecomando.</li> <li>Quindi, premere il tasto ENTER oppure premere nuovamente il tasto  (ALIMENTAZIONE) o STANDBY.</li> </ul> | (FOCUS)<br>Turning off<br>the projector. |

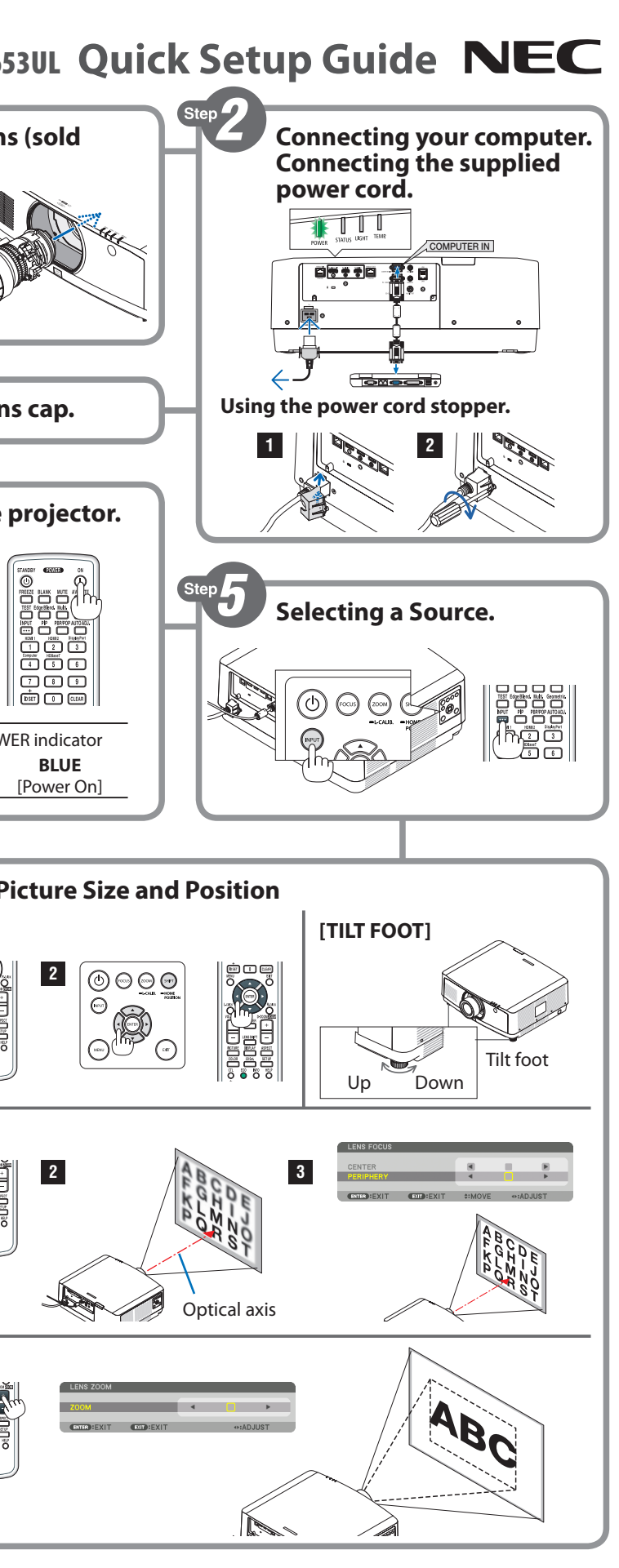

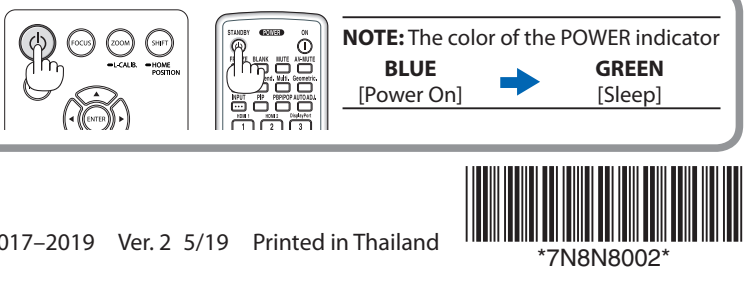

| Español                                                                                                    | Português                                                                                                    | 한국어                                                                                                    |
|----------------------------------------------------------------------------------------------------|----------------------------------------------------------------------------------------------------|----------------------------------------------------------------------------------------------------|
| <ul> <li>Instalación de una lente (vendida por separado)</li> <li>Conecte su ordenador al proyector.<br/>Conecte el cable de alimentación suministrado al proyector.<br/>Para evitar que el cable de alimentación se salga accidentalmente del terminal AC IN del proyector, utilice el tope del cable de alimentación se salga accidentalmente del terminal AC IN del proyector, utilice el tope del cable de alimentación se salga accidentalmente del terminal AC IN del proyector, utilice el tope del cable de alimentación se salga accidentalmente del terminal AC IN del proyector, utilice el tope del cable de alimentación.</li> <li>Pulse el botón (%) (POWER) en la caja del proyector o el botón POWER ON del mando a distancia. El indicador POWER iluminado en verde comenzará a parpadear en azul. Después de eso, la imagen será proyectada en la pantalla.</li> <li>Selección de una fuente</li> <li>Ajuste del tamaño y la posición de la imagen (DESPLAZAMIENTO DE LA LENTE]</li> <li>Pulse el botón SHIFT/HOME POSITION.</li> <li>En el mando a distancia, pulse el botón LENS SHIFT.</li> <li>Pulse lo boton FOCUS.</li> <li>En el mando a distancia, pulse el botón VOL/FOCUS (+) o (-) mientras mantiene pulsado el botón CTL.</li> <li>Cuando el cursor se encuentra en el CENTRO del menú en pantalla, pulse el botón &lt; o ▶ para alinear el enfoque alrededor del eje óptico.</li> <li>Lente aplicable: NP40ZL/NP41ZL</li> <li>Presione el botón <model alinear="" alrededor="" de="" del="" durante="" eje="" el="" enfoque="" esta="" la="" li="" mantendrá="" operación,="" pantalla.="" para="" periférica="" se="" área="" óptico.<=""> <li>IZOOMI</li> <li>Pulse el botón ZOOM/L-CALIB.</li> <li>En el mando a distancia, pulse el botón D-ZOOM/ZOOM (+) o (-) mientras mantiene pulsado el botón CL.</li> <li>Los botones <li>o ▶ en la caja o en el mando a distancia están disponibles para ajustar el ZOOM mientras se visualiza la pantalla de ajuste del ZOOM.</li> <li>(PATA DE INCLINACIÓN)</li> <li>Para ajustar, gire la pata de inclinación izquierda y derecha.</li> <li>Apagar el proyector</li> <li>Para ajustar, gire la pata d</li></li></model></li></ul> | <ul> <li>Montando uma lente (vendida separadamente)</li> <li>Conecte seu computador ao projetor.<br/>Conecte o cabo de alimentação ofonecido ao projetor.<br/>Para evitar que o cabo de alimentação.</li> <li>Remova a tampa da lente.</li> <li>Pressione o (a) botão (POWER) no gabinete do projetor ou o botão POWER ON do controle remoto.<br/>O indicador POWER acende em verde começará a piscar em azul. Depois disso, a imagem será projetada na tela.</li> <li>Selecionando uma Fonte</li> <li>Ajustando o Tamanho e a Posição da Imagem<br/>(TROCA DE LENTES)</li> <li>Pressione o botão SHIFT/HOME POSITION.</li> <li>No controle remoto, pressione o botão LENS SHIFT.</li> <li>Use os botão FOCUS.</li> <li>No controle remoto, pressionando o botão CTL, pressione o botão VOL/FOCUS (+) ou (-).</li> <li>Quando o cursor estiver no CENTRO no menu da tela, pressione o botão </li> <li>para alinhar o foco da área periférica da tela.</li> <li>ZOMI</li> <li>Pressione o botão ZOM/L-CALIB.</li> <li>No controle remoto, ainda pressionando o botão CTL, pressione o botão D-ZOOM/ZOOM (+) ou (-).</li> <li>Ostoães </li> <li>No controle remoto, ainda pressionando o botão CTL, pressione o botão D-ZOOM/ZOOM (+) ou (-).</li> <li>Ostoães (a presto da afrea periférica da tela.</li> <li>IPOMI</li> <li>Pressione o botão ZOOM/L-CALIB.</li> <li>No controle remoto, ainda pressionando o botão CTL, pressione o botão D-ZOOM/ZOOM (+) ou (-).</li> <li>Ostoães </li> <li>Ostoães </li> <li>No controle remoto, ainda pressionando o botão CTL, pressione o botão D-ZOOM/ZOOM (+) ou (-).</li> <li>Ostoães </li> <li>Ostoães </li> <li>No controle remoto, ainda pressionando o botão CTL, pressione o botão D-ZOOM/ZOOM (+) ou (-).</li> <li>Ciste o pei de inclinação esquerdo e direito para ajustar.</li> <li>Desligando o Projetor</li> <li>Pressione o botão COM/L-CALIB.</li> <li>Pressione o botão COM/L-CALIB.</li> <li>No controle remoto, ainda pressionando o botão CTL, pressione o botão D-ZOOM/ZOOM (+) ou (-).</li> <li>Ciste o pei de inclinação esquerdo e direito para ajustar.</li> <li>Desligando o</li></ul> | <ul> <li>● 렌즈(별도 판매) 장착</li> <li>② 컴퓨터를 프로젝터에 연령 제공된 전원 코드를 프로 실수로 전원 코드가 프로</li> <li>③ 렌즈 캡을 벗기십시오.</li> <li>④ 프로젝터 본체의 ④(전원 녹색 불이 들어온 POWEI 투사됩니다.</li> <li>⑤ 소스 선택</li> <li>③ 영상 크기 및 위치 조정 [렌즈 이동]</li> <li>1. SHIFT/HOME POSITIO<br/>• 리모콘에서 LENS</li> <li>2. ▼▲◀▷ 버튼을 눌러 되</li> <li>[초점]</li> <li>1. FOCUS 버튼을 누르십<br/>• 리모콘에서 CTL 버</li> <li>2. 확▲◀▷ 버튼을 눌러 되</li> <li>[초점]</li> <li>1. FOCUS 버튼을 누르십<br/>• 리모콘에서 CTL 버</li> <li>2. ♥▲◀▷ 버튼을 눌러 되</li> <li>[조점]</li> <li>1. FOCUS 버튼을 누르십<br/>• 리모콘에서 CTL 버</li> <li>2. ♥ 버튼을 눌러 화면 미<br/>맞춥니다.</li> <li>[점]</li> <li>1. ZOOM/L-CALIB. 버튼<br/>• 리모콘에서 CTL 버</li> <li>2. 중(ZOOM) 조정 화면이<br/>조정할 수 있습니다.</li> <li>[초점]</li> <li>1. 왼쪽과 오른쪽 기울기</li> <li>⑦ 프로젝터 끄기</li> <li>1. 먼저 프로젝터 본체의</li> <li>2. 둘째, ENTER 버튼을 되</li> </ul> |
| Svenska                                                                                                    | Русский                                                                                                    | 繁體中文                                                                                                    |
| <ul> <li>Montera ett objektiv (säljs separat)</li> <li>Anslut din dator till projektorn.<br/>Anslut den medföljande nätkabeln till projektorn.<br/>Använd nätkabelklämman för att hindra nätkabeln från att oavsiktligt lossna från projektorns AC IN-<br/>uttag.</li> <li>Avlägsna linskåpan.</li> <li>Tryck på ③ (POWER)-knappen på projektorhöljet eller POWER ON-knappen på fjärrkontrollen.<br/>POWER-indikatorn som lyser grönt kommer att börja blinka med blått sken. Sedan projiceras bilden på<br/>skärmen.</li> <li>Välja en källa</li> <li>Justera bildstorlek och position<br/>[LINSJUSTERING]</li> <li>Tryck på SHIFT/HOME POSITION-knappen.<br/>• Tryck på ISHIF/HOME POSITION-knappen.</li> <li>Tryck på FOCUS-knappen på fjärrkontrollen.</li> <li>Använd knapparna ▼▲ ◆ för att flytta den projicerade bilden.<br/>[FOKUSERING]</li> <li>Tryck på FOCUS-knappen.</li> <li>Tryck på FOCUS-knappen.</li> <li>Tryck på FOCUS-knappen.</li> <li>Tryck på FOCUS-knappen.</li> <li>Tryck på FOCUS-knappen.</li> <li>Tryck på FOCUS-knappen.</li> <li>Tryck på FOCUS-knappen.</li> <li>Tryck på FOCUS-knappen.</li> <li>Tryck på FOCUS-knappen.</li> <li>Tryck på FOCUS-knappen.</li> <li>Tryck på FOCUS-knappen.</li> <li>Tryck på FOCUS-knappen.</li> <li>Tryck på FOCUS-knappen.</li> <li>Tryck på FOCUS-knappen.</li> <li>Tryck på VOL/FOCUS (+)- eller (-)-knappen på fjärrkontrollen, samtidigt som du håller in CTL-<br/>knappen.</li> <li>När markören är vid skärmmenyns CENTER, tryck antingen på &lt;- eller ▶-knappen för att justera<br/>fokus kring den optiska axeln.</li> <li>Gäller linserna: NP40ZL/NP41ZL</li> <li>Tryck på D-ZDOM/ZOOM (+)- eller (-)-knappen på fjärrkontrollen, samtidigt som du håller in CTL-<br/>knappen.</li> <li>Det är möjligt att använda &lt;- eller ▶-knappen på fjärrkontrollen, samtidigt som du håller in CTL-<br/>knappen.</li> <li>Det är möjligt att använda &lt;- eller ▶-knappen på fjärrkontrollen, samtidigt som du håller in CTL-<br/>knappen.</li> <li>Det är möjligt att använda &lt;- eller ▶-knappen på fjärrkontrollen, samtidigt som du håller in CTL-<br/>knappen.</li> <li>Det är möjligt att använda &lt;- eller ▶-kna</li></ul> | <ul> <li>Установка объектива (продается отдельно)</li> <li>Подключите компьютер к проектору.</li> <li>Подключите компьютер к проектору.</li> <li>Подключите компьютер к проектору.</li> <li>Подключите компьютер к проектору.</li> <li>Чтобы предотвратить Случайное отсоединие ис силового кабеля от разъема AC IN проектора, прикрепите фиксатор силового кабеля.</li> <li>Снимите крышку объектива.</li> <li>Нажмите кнопку () (POWER) на корпусе проектора или кнопку POWER ON на пульте дистанционного управления.</li> <li>Индикатор POWER, горящий зеленым, начнет мигать синим. После этого изображение будет проецироваться на экран.</li> <li>Выбор источника</li> <li>Регулировка размера и положения изображения (СДВИГ ОБЪЕКТИВА)</li> <li>Нажмите кнопку SHIFT/HOME POSITION.</li> <li>На пульте дистанционного управления накмите кнопку LENS SHIFT.</li> <li>С помощью кнопок ▼▲◆ переместите проецируемое изображение.</li> <li>(ЮКУСИРОВКА)</li> <li>Нажмите кнопку FOCUS.</li> <li>Накмите кнопку FOCUS.</li> <li>Накмите кнопку V ДЛ в цЕНТРЕ экранного меню, нажмите кнопку </li> <li>и чи / для выравнивания фокуса в окруст в ЦЕНТРЕ экранного меню, нажмите кнопку </li> <li>Анажмите кнопку ZOOM/L-CALIB.</li> <li>Нажите кнопку ZOOM/L-CALIB.</li> <li>Накулите кнопку ZOOM/L-CALIB.</li> <li>Накулите кнопку ZOOM/L-CALIB.</li> <li>Накулите кнопку ZOOM/L-CALIB.</li> <li>Аля регулироваки МАСШТАБИРОВАНИЯ при отображаемом экране MACШТАБИРОВАНИЯ можно использовать кнопку () (рошер) или в рарок и мокру се проектора или пульте дистанционного управления, удерживая кнопку CTL, нажмите кнопку D-ZOOM/ 200M (1) или (-).</li> <li>Сли курсов АХСШТАБИРОВАНИЯ при отображаемом экране MACШТАБИРОВАНИЯ можно использовать кнопку ZOOM/L-CALIB.</li> <li>На пульте дистанционного управления, удерживая кнопку CTL, нажмите кнопку D-ZOOM/ 200M (1) или (-).</li> <li>Для верзивними ми на корпусе проектора или пульте дистанционного управления.</li> <li>На пульте бист</li></ul>                                                                                                    | <ul> <li>● 安裝鏡頭(另售)</li> <li>● 將電腦連接至投影機。<br/>將隨附的電源線連接至投<br/>為了防止意外將電源線從</li> <li>● 取下鏡頭蓋。</li> <li>④ 按投影機機櫃上的 ④ (看<br/>亮起綠色的 POWER 指;</li> <li>⑤ 選擇信號源</li> <li>⑥ 調整圖片尺寸和位置</li> <li>[鏡頭移位]</li> <li>1. 按 SHIFT/HOME PC<br/>• 在遙控器上,按し</li> <li>2. 按 ▼▲▲▶ 按鈕以移重</li> <li>[聚焦]</li> <li>1. 按 FOCUS 按鈕。</li> <li>• 在遙控器上,在按</li> <li>2. 當游標位於螢幕選單」<br/>適用鏡頭: NP40ZL/NP4</li> <li>3. 按 ▼ 按鈕選擇螢幕選</li> <li>[縮放]</li> <li>1. 按 ZOOM/L-CALIB.</li> <li>• 在遙控器上,在按</li> <li>2. 在縮放調整畫面顯示其</li> <li>[傾斜]</li> <li>1. 左右旋轉傾斜腳進行調</li> <li>⑦ 關閉投影機</li> <li>1. 首先,按投影機機櫃」</li> <li>2. 然後,按 ENTER 按約</li> </ul>                                                                                                    |

## 결합니다.

### 젝터에 연결합니다.

.젝터 AC IN에서 빠지지 않도록 하려면 전원 코드 스토퍼를 사용합니다.

# <sup>년</sup>) 버튼 또는 리모컨의 POWER ON 버튼을 누르십시오.

R 표시등이 파란색으로 깜박이기 시작합니다. 그 후에 이미지가 화면에

ION 버튼을 누르십시오. S*SHIFT 버튼을 누르십시오.* 투사된 이미지를 이동시킵니다.

#### 십시오.

*버튼을 누른 상태에서 VOL/FOCUS (+) 또는 (-) 버튼을 누르십시오.* 커서가 놓인 경우, ◀ 또는 ▶ 버튼을 눌러 광축 주위의 초점을 맞출 수

## L/NP41ZL

메뉴의 주변를 선택한 다음 ◀ 또는 ▶ 버튼을 눌러 화면 주변부의 초점을

특을 누르십시오. *버튼을 누른 상태에서 D-ZOOM/ZOOM (+) 또는 (-) 버튼을 누르십시오.* 이 표시된 상태에서 본체나 리모컨의 ◀ 또는 ▶ 버튼을 사용하여 줌을

받침 레버를 돌려 조정하십시오.

│ ⓓ)(전원) 버튼이나 리모컨의 STANDBY 버튼을 누르십시오. 누르거나 ⓓ)(전원) 또는 STANDBY 버튼을 다시 누르십시오.

#### 影機。

论投影機的 AC IN 上取下,請使用電源線止動器。

#### 電源)按鈕或遙控器上的 POWER ON 按鈕。

示燈將開始閃爍藍色。在此之後,影像將被投射至螢幕。

OSITION 按鈕。 *.ENS SHIFT 按鈕。* 動投射的影像。

按下 CTL 按鈕的同時,按 VOL/FOCUS (+) 或(-) 按鈕。
上的中央時,按 ◀ 或 ▶ 按鈕以便對準光軸周圍的焦點。
41ZL
點單中的周邊,然後按 ◀ 或 ▶ 按鈕以便對準畫面周邊區域的焦點。

. 按鈕。 按下 *CTL 按鈕的同時,按 D-ZOOM/ZOOM (+) 或(–) 按鈕。* 期間,機櫃或遙控器上的◀ 或 ▶ 按鈕可用於調整縮放。

調整。

上的 (電源) 按鈕或遙控器上的 STANDBY 按鈕。 鈕或者再次按 ()(電源) 或 STANDBY 按鈕。